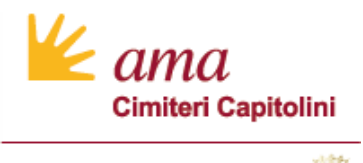

ROMA

# Guida per l'utilizzo dei servizi cimiteriali online Agenzie OO.FF, Centri Servizi, Imprese

Richiesta di Accreditamento Agenzie Funebri, Centri Servizi e Imprese e modalità di presentazione richieste di Servizi Cimiteriali

15 Settembre 2022

Contesto di Riferimento

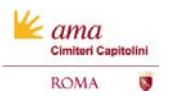

#### Premessa

#### Finalità e obiettivi del Progetto «Nuovo Sistema Cimiteriale»

#### IL PROGETTO «NUOVO SISTEMA CIMITERIALE»

A marzo 2021, l'Azienda ha avviato un progetto di trasformazione tecnologica per l'efficientamento dei propri processi di Gestione Cimiteriale. Il progetto, articolato in fasi, prevede rilasci incrementali ed è teso a perseguire importanti benefici in materia di: digitalizzazione, affidabilità, trasparenza ed efficacia

#### PRINCIPALI OBIETTIVI DEL PROGETTO «NUOVO SISTEMA CIMITERIALE»

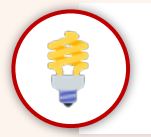

Introdurre una soluzione applicativa (Nuovo Sistema Cimiteriale – NSC) moderna ed efficiente, in sostituzione degli attuali sistemi, finalizzata ad efficientare l'operatività di tutti i servizi cimiteriali attualmente erogati presso i Cimiteri Capitolini

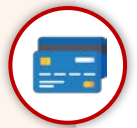

Re-internalizzare gli incassi dei proventi dei servizi cimiteriali su conto corrente di Roma Capitale con conseguente abbattimento dell'IVA sui servizi cimiteriali, ad esclusione del servizio di illuminazione votiva

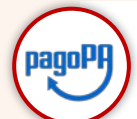

Adottare l'unica modalità di pagamento elettronico PagoPA accessibile attraverso tutti i canali resi disponibili all'utente, in sostituzione delle attuali modalità di pagamento

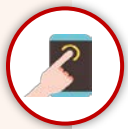

Garantire un accesso semplificato e diretto ai servizi cimiteriali per consentire a cittadini e operatori di settore la richiesta online dei propri servizi cimiteriali

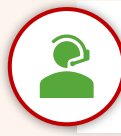

ama

Consentire a cittadini e operatori di settore di presentare agevolmente una segnalazione o richiesta di informazione ad AMA Cimiteri Capitolini e rimanere aggiornati sullo stato di evoluzione/risoluzione della richiesta presentata

#### Premessa

#### Nuovo Portale dei Servizi Cimiteriali Online e funzionalità offerte a Imprese OO.FF.

A partire dal 30 Settembre 2022 AMA Cimiteri Capitolini metterà a disposizione delle Imprese OO.FF. e Cittadini un portale online per la presentazione delle domande di servizi cimiteriali.

Il nuovo portale online è stato ideato e realizzato per migliorare e semplicare il processo di presentazione delle richieste e aumentare la trasparenza amministrativa.

Il portale *online* sarà accessibile solo attraverso autenticazione con credenziali SPID e offrirà agli utenti le seguenti funzionalità:

- Inserimento online di una richiesta di servizio cimiteriale (es. concessione, operazioni cimiteriali. ecc..)
- Monitoraggio dello stato di avanzamento della lavorazione di una richiesta presentata
- Download di tutti i documenti prodotti nella lavorazione della pratica (documenti di pagamento, avviso pagoPA, autorizzazione all'operazione cimiteriale, ecc..)

#### Registrazione dell'Impresa di OO.FF. sul portale online

L'Impresa per potere operare sul portale online dovrà preventivamente (solo la prima volta) procedere con un processo di registrazione online in cui dovrà inserire le informazioni richieste e i documenti necessari per l'accreditamento. Le funzionalità per l'accreditamento saranno rese disponibili alle Imprese il 15 Settembre 2022.

La richiesta di registrazione presentata sarà verificata e approvata da AMA entro dieci giorni lavorativi.

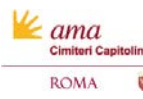

#### Progetto «Nuovo Sistema Cimiteriale»: Servizi Cimiteriali Online

Cambiamenti introdotti per Agenzie e Centri Servizi a partire dal 30 Settembre 2022

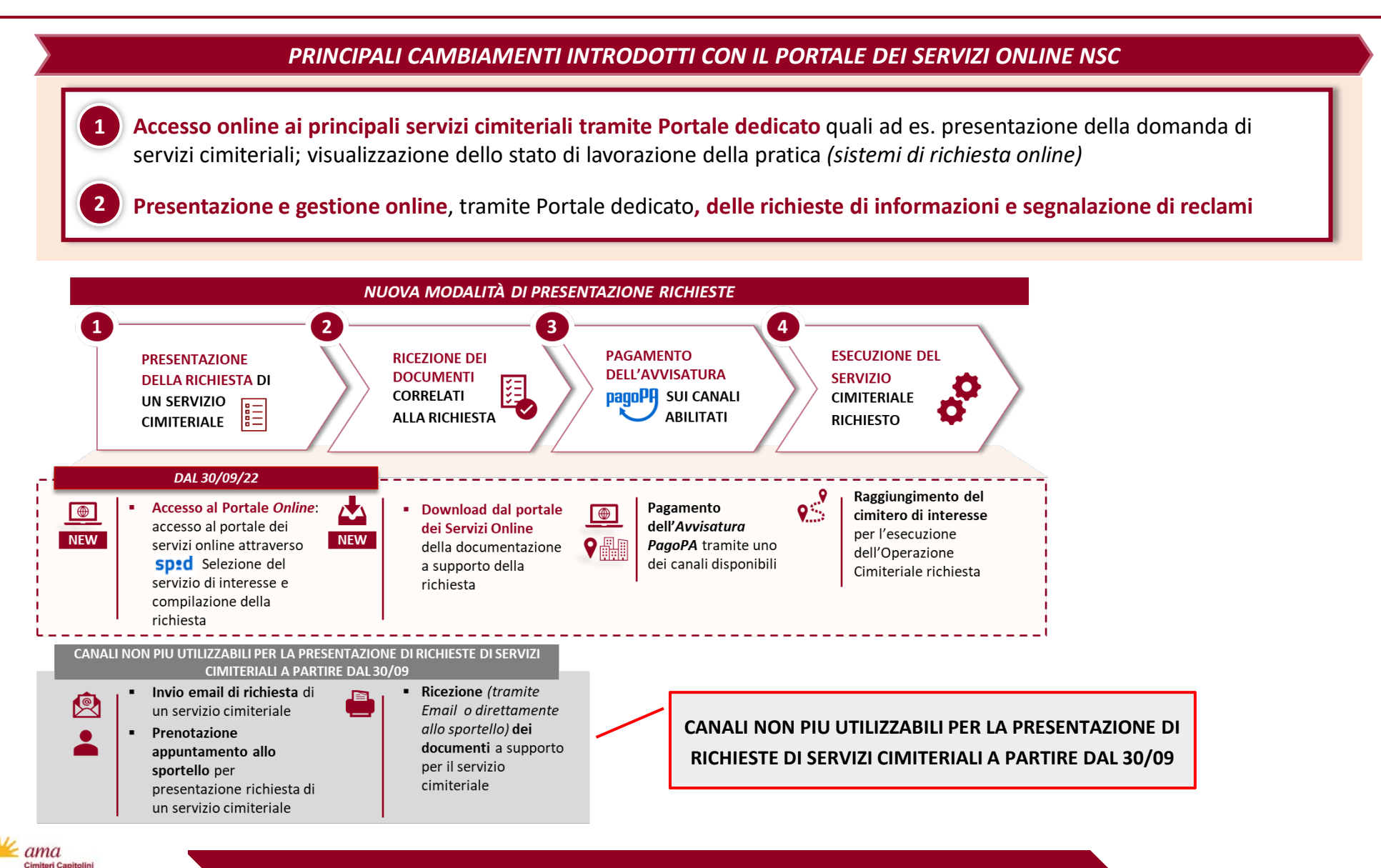

ROMA

Guida per l'Accreditamento del Rappresentante Legale

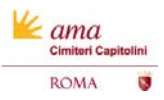

Informazioni Generali

Il presente documento di Guida per l'utilizzo dei Servizi Cimiteriali Online **descrive i passaggi e le informazioni necessarie per l'utilizzo del Portale dei Servizi Cimiteriali Online** e si pone l'obiettivo di supportare l'utente nel corretto utilizzo in base al contesto di riferimento.

Si consiglia la lettura della presente linea guida per una corretta presentazione della richieste di servizio cimiteriale e per la comprensione completa delle funzionalità a disposizione.

All'interno del documento sono stati inseriti simboli per segnalare specifiche informazioni.

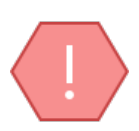

Si consiglia all'utente di **leggere attentamente il testo contrassegnato con tale elemento grafico**. Le descrizioni indicate con questo simbolo riportano informazioni di dettaglio o suggerimenti utili per il corretto completamento delle richieste. È pertanto raccomandata la lettura di ogni descrizione che riporta il presente simbolo accompagnato dalla dicitura «Attenzione».

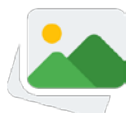

Il suggerimento indica all'utente che sono state riportate immagini a titolo esemplificativo per spiegare con maggior chiarezza le funzionalità introdotte.

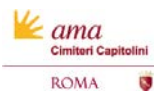

Richiesta di Accreditamento Rappresentante Legale Agenzia/Centro Servizio/Impresa

#### PROCESSO DI ACCREDITAMENTO RAPPRESENTANTE LEGALE E INSERIMENTO DELEGATI ALL'UTILIZZO DEL PORTALE ONLINE

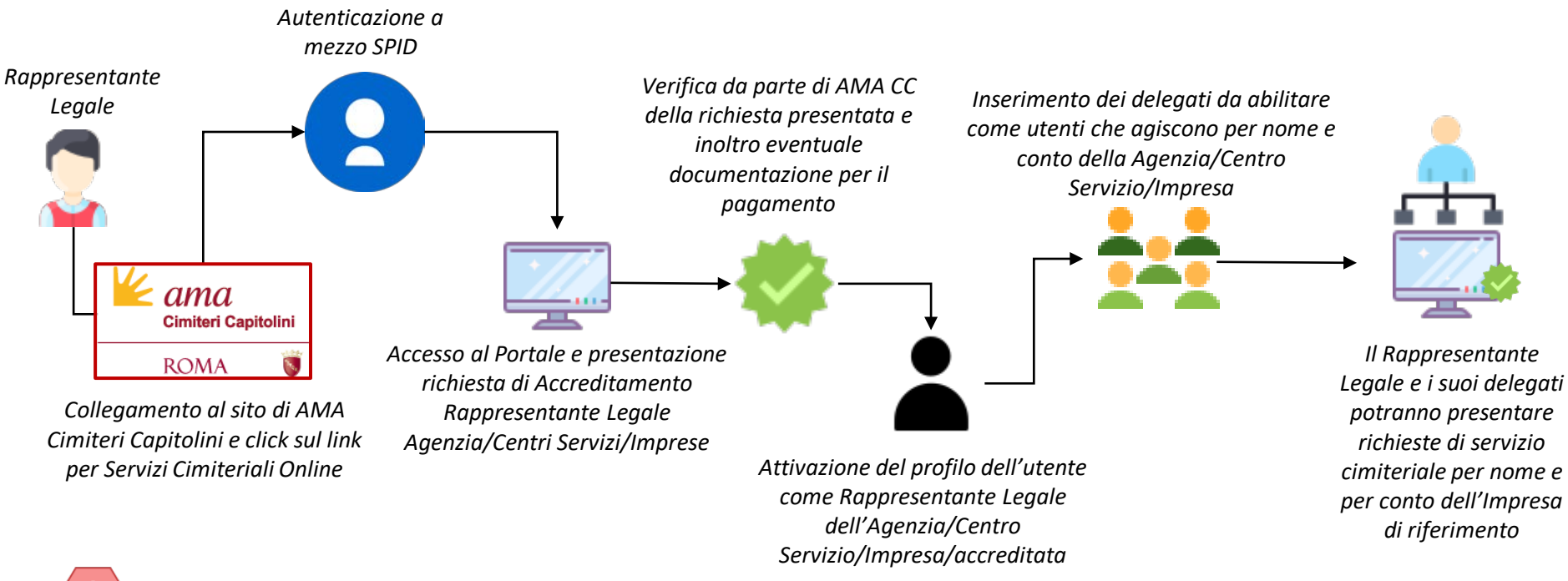

#### Attenzione

ama Cimiteri Capit

ROMA

Per presentare la richiesta di accreditamento e le successive richieste di servizio cimiteriale **è obbligatorio che il Rappresentante Legale e tutti i suoi delegati all'utilizzo del portale online siano dotati di SPID personale**. Una volta completati i passaggi di accreditamento e ricevuta conferma della corretta abilitazione sui Servizi Cimiteriali Online, il Rappresentante Legale e i suoi delegati all'utilizzo del portale online saranno abilitati con i profili dell'Impresa di riferimento.

ama

Richiesta di Accreditamento Rappresentante Legale Agenzia/Centro Servizio/Impresa

Per procedere ad operare all'interno dei Servizi Cimiteriali Online ed essere correttamente abilitati a presentare telematicamente le richieste di servizio cimiteriale online presso gli Uffici AMA Cimiteri Capitolini è necessario che ogni Rappresentante Legale (o Procuratore Speciale) proceda alla registrazione della propria Agenzia Funebre, Centro Servizio o Impresa.

Per tutte le Agenzie Funebri/Centri Servizi/Imprese non accreditate presso AMA CC durante l'anno solare corrente sarà inoltrata apposita avvisatura PagoPA ai fini dell'espletamento della pratica e del pagamento degli oneri dovuti. Anche le Agenzie Funebri/Centri Servizi/Imprese che hanno già provveduto all'accreditamento per l'anno solare corrente sono soggette al procedimento di registrazione. Tali Agenzie Funebri/Centri Servizi/Imprese saranno esonarate dal pagamento dei Diritti di Istruttoria già versati per l'anno solare di riferimento.

Ogni Rappresentante Legale (o Procuratore Speciale) **potrà inserire all'interno dei Servizi Cimiteriali Online i colloboratori della propria impresa** che agiranno telematicamente per nome e conto della sua società.

| Agenzie Funebri/Centri Servizi/Imprese non accreditate<br>per l'anno solare 2022                                                                                           | Agenzie Funebri/Centri Servizi/Imprese già accreditate<br>per l'anno solare 2022                                        |
|----------------------------------------------------------------------------------------------------|----------------------------------------------------------------------------------------------------|
| Completamento Procedura di Registrazione all'interno dei<br>Servizi Cimiteriali Online                                                                                     | Completamento Procedura di Registrazione all'interno dei<br>Servizi Cimiteriali Online                                  |
| Pagamento Avvisatura PagoPA (Diritti di Istruttoria)                                                                                                    | Attivazione/Disattivazione Delegati registrati sul Portale dei Servizi Cimiteriali Online autorizzati ad agire per nome |
| Attivazione/Disattivazione Delegati registrati sul Portale<br>dei Servizi Cimiteriali Online autorizzati ad agire per<br>nome e conto dell'Agenzia/Centro Servizio/Impresa | e conto dell'Agenzia/Centro Servizio/Impresa                                                                            |
|                                                                                                    |                                                                                                    |

Accesso al portale (1/2)

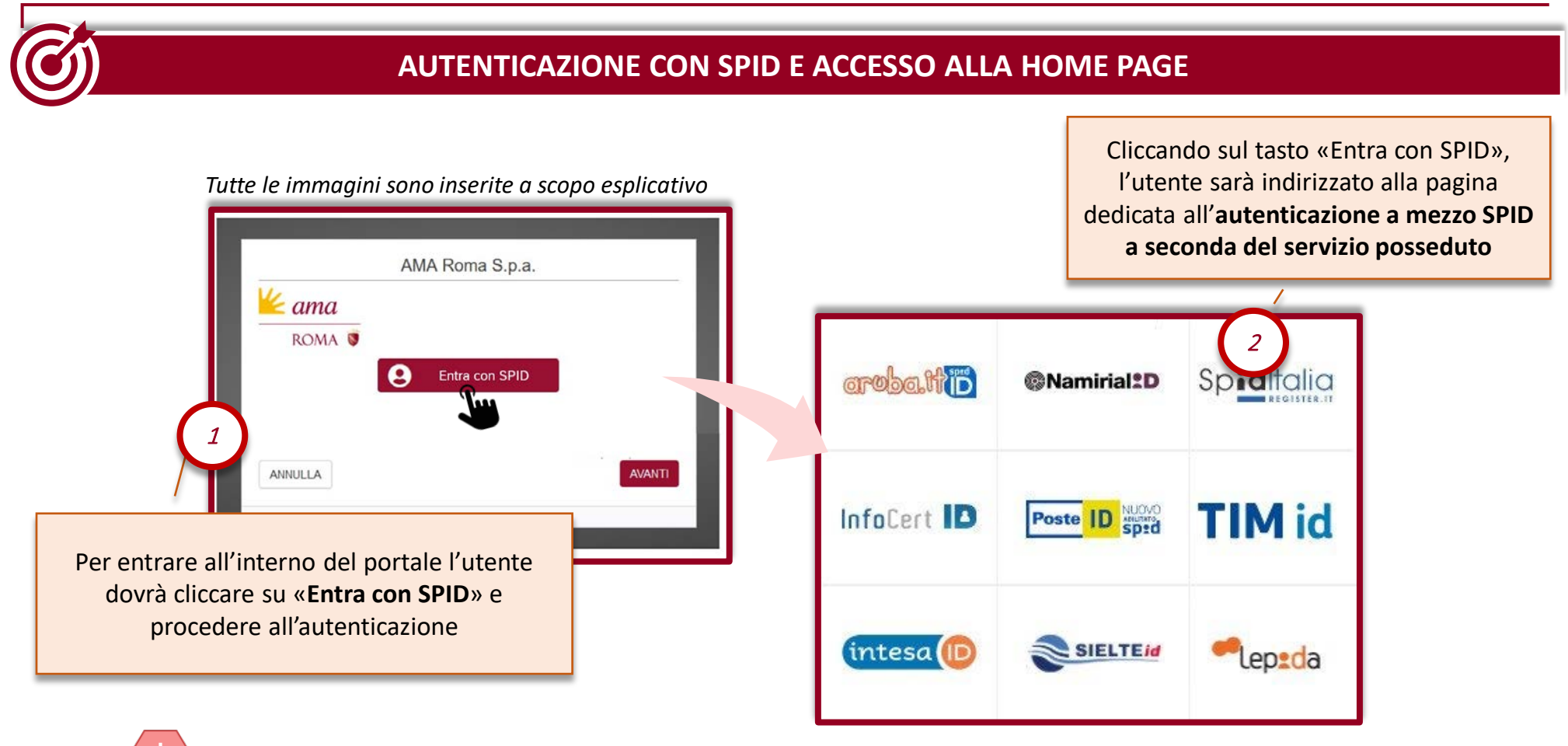

#### Attenzione

ama

ROMA

Per accedere e utilizzare i Servizi Cimiteriali Online è necessario che il Rappresentante Legale (o Procuratore Speciale) e i suoi delegati all'utilizzo del portale online siano in possesso di SPID personale. In caso di mancanza del requisito, non sarà possibile accedere a tale servizio.

10

Accesso al portale (2/2)

ama Cimiteri Capitolini

ROMA

.

|                                                                                                    | Tutte le immagini sono inserite a scopo esplicativo                                                                                                    |                                                                                                    |
|----------------------------------------------------------------------------------------------------|----------------------------------------------------------------------------------------------------|----------------------------------------------------------------------------------------------------|
|                                                                                                    | ROMA Sistema Cimiteriale AMA S.p.A.                                                                                                    |                                                                                                    |
|                                                                                                    | Informativa privacy I campi contrassegnati con * sono obbligatori ROMA                                                                                                    |                                                                                                    |
| Una volta effettuata<br>l'autenticazione a mezzo<br>SPID, è necessario rilasciare<br>la presa visione<br>sull'Informativa Trattamento<br>Dati Personali | <section-header><section-header><section-header><section-header><section-header><section-header><section-header><section-header><section-header><section-header><section-header><section-header><section-header><section-header><section-header><section-header><section-header></section-header></section-header></section-header></section-header></section-header></section-header></section-header></section-header></section-header></section-header></section-header></section-header></section-header></section-header></section-header></section-header></section-header> | Una volta rilasciata la <b>spun</b><br><b>sulla dichiarazione</b> sarà<br>possibile procedere cliccano<br>su <b>«Continua»</b> |
| Il rilascio del consenso d                                                                                                    | ella presa visione sul Trattamento dei Dati Personali è obbligatoria                                                                                                    | . Qualora non si proceda                                                                                                    |

Home Page

ama

ROMA

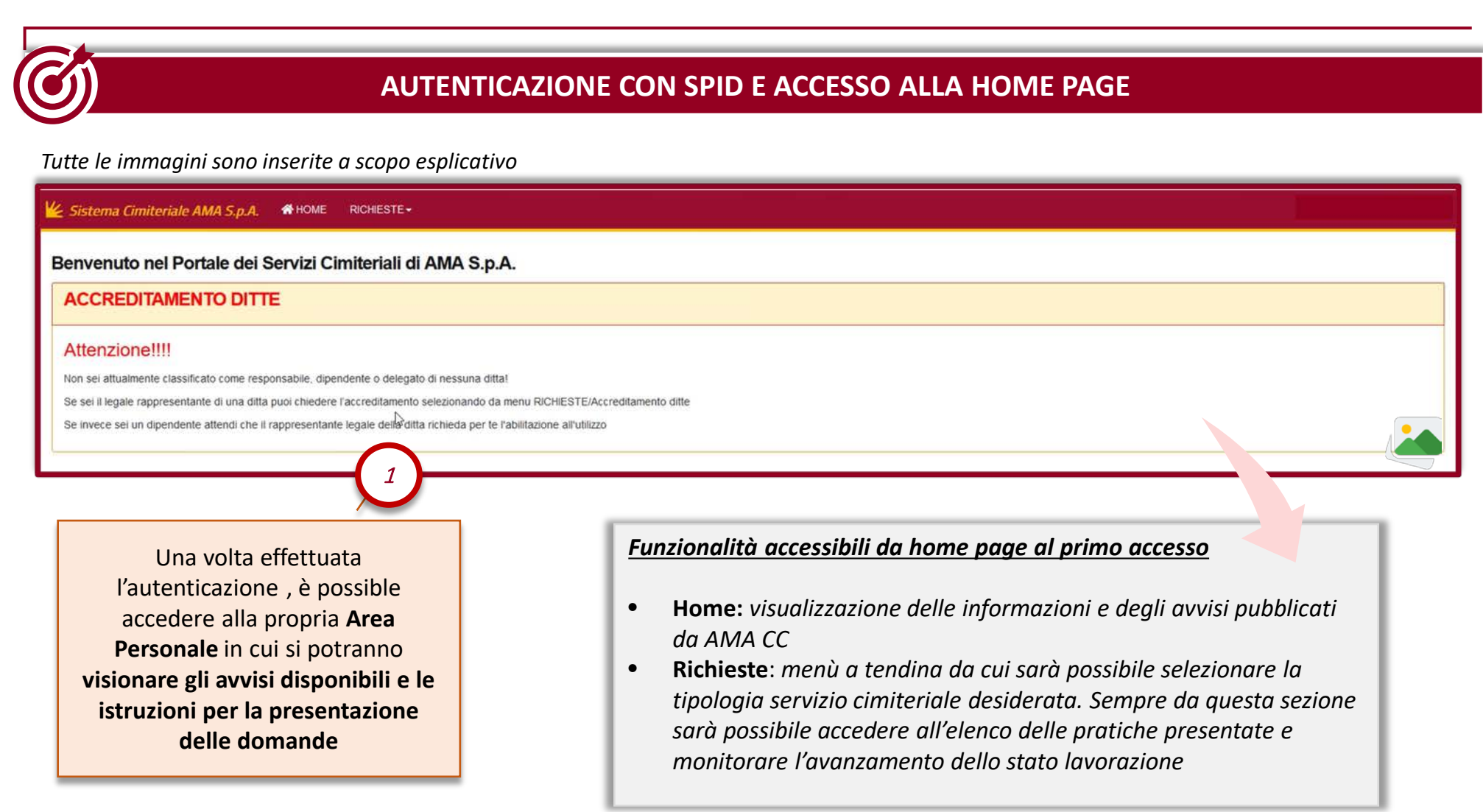

Richiesta di un servizio cimiteriale (1/6)

ama

ROMA

|                                    | S                                                                                                    | DELEZIONE DEL S                                                                                                    |                                |                                                          |                                                                       |                                                                                    |
|------------------------------------|----------------------------------------------------------------------------------------------------|----------------------------------------------------------------------------------------------------|--------------------------------|----------------------------------------------------------|-----------------------------------------------------------------------|------------------------------------------------------------------------------------|
| acci<br>«F                         | Per presentare una richi<br>editamento cliccare sull<br>sichieste» e successivan<br>«Accreditamento Dit  | esta di<br>la sezione<br>nente su<br>te»                                                                                              | <pre> HOME   1 Vizi Ci E</pre> | RICHIESTE -<br>accreditamento ditte<br>pratiche pointate | S.p.A.                                                                |                                                                                    |
| <sup>r</sup> utte le imma <u>c</u> | ini sono inserite a scopo e                                                                              | splicativo                                                                                                    |                                |                                                          |                                                                       |                                                                                    |
| Sistema Cimiteriale AM             | S.p.A. THOME RICHIESTE.                                                                                  |                                                                                                    |                                |                                                          |                                                                       |                                                                                    |
|                                    | Selezione dettaglio                                                                                      | a 4 6<br>ona Seleziona Dati defunto Seleziona                                                                                         | 6 7<br>Iuogo Domanda Pagar     | enti Stampo                                              |                                                                       |                                                                                    |
|                                    | r comprecentarsognati con * sono obbligate<br>richiesta di accreditamento p<br>seleziona tipo servizio * | er accesso ai servizi on line accreditamento legate rappresentante agenzia onorai accreditamento legate rappresentante centro servizi | nze funebri                    | Successivan<br>a tendina la<br>selezionata               | nente è necessari<br><b>tipologia di richi</b><br>la richiesta di ser | o <b>selezionare da un</b><br><b>esta desiderata</b> . Un<br>vizio è possibile pro |
|                                    |                                                                                                    | accreuitamento iegaie rappresentante impresa data                                                                                     |                                |                                                          | cliccando su «                                                        | Continua»                                                                          |

Si segnala che in prima istanza sarà necessario accreditarsi come Rappresentante Legale di una Agenzia Funebre o di un Centro Servizio o di una Impresa. Una volta completati tutti i passaggi e ricevuta conferma per email dagli Uffici AMA CC della corretta abilitazione del profilo di «Agenzia/Centro o Impresa» sarà possibile inserire i propri delegati che agiranno per nome e per conto dell'impresa stessa sul Portale Online.

13

Richiesta di un servizio cimiteriale (2/6)

|                                                                                                    | COMPILAZIONE DEI DATI RICHIESTI                                                                                                    |                                                                                                    |
|----------------------------------------------------------------------------------------------------|----------------------------------------------------------------------------------------------------|----------------------------------------------------------------------------------------------------|
| Tutte le immagini s                                                                                                    | sono inserite a scopo esplicativo                                                                                                    |                                                                                                    |
| 🕊 Sistema Cimiteriale AMA S.p.A                                                                                                    | L #HOME RICHESTE-                                                                                                    |                                                                                                    |
| home > richieste > accreditamento ditte +                                                                                                    | Compilazione domanda<br>0 1 2 3 4 6 6 7 8<br>Seleziona Seleziona orario Seleziona<br>Servizio Seleziona orario Seleziona Dati defunto Seleziona luogo Domanda Pagamenti Stampa   |                                                                                                    |
|                                                                                                    | SERVIZIO Servizio accreditamento legale rappresentante agenzia onoranze funebri DITTA (dati dichiarati dal richiedente) denominazione impresa* AGENZIA XYZ legale rappresentante | Si evidenzia che è possibile seguire i<br>passi previsti per la presentazione<br>della pratica di accreditamento<br>attraverso l'apposito strumento di<br>guida posto sopra la schermata di                                                              |
| L'utente potrà procedere<br>i campi richiesti e pres<br>maschera. I dati del pre<br>della richiesta non s<br>modificabili. Tali dati sara<br>dai riferimenti S | a compilare<br>senti sulla<br>esentatore<br>saranno<br>nno acquisiti<br>PID                                                                                                    | inserimento pratica. Si rende noto che<br>per la presentazione delle richieste<br>Accreditamento del Rappresentante<br>Legale per Agenzie Funebri o Centri<br>Servizi o Imprese è necessario<br>completare i soli passi evidenziati con<br>il colore blu |

#### Attenzione

Si evidenzia che per presentare correttamente la richiesta di servizio cimiteriale sarà necessario compilare tutti i campi e le sezioni contrassegnate come obbligatorie (\*). **Attenzione**: una volta cliccato su «Continua» non sarà più possibile modificare la richiesta di servizio cimiteriale presentata.

Cimiteri Capit

ama

Richiesta di un servizio cimiteriale (3/6)

ROMA

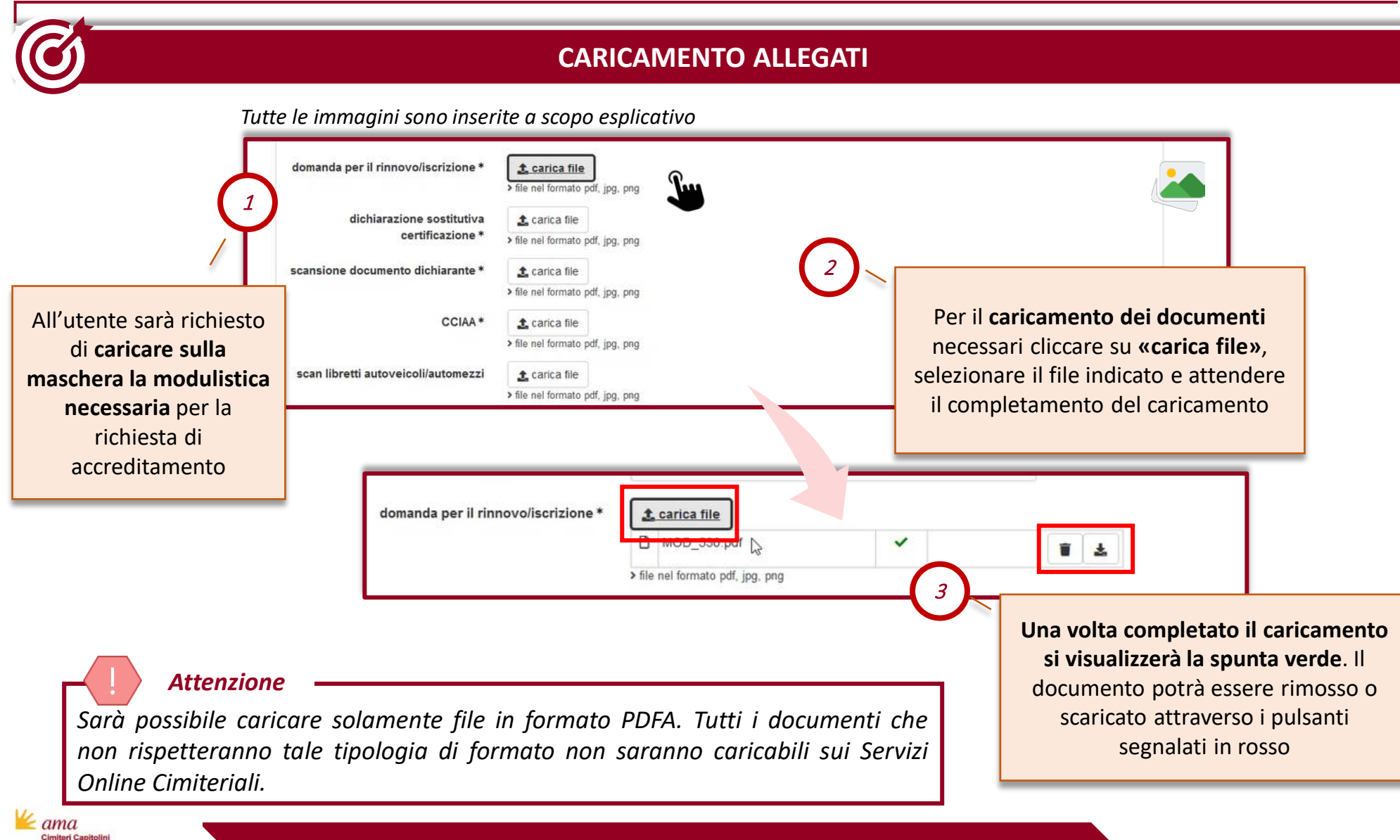

Richiesta di un servizio cimiteriale (4/6)

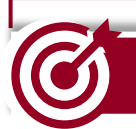

#### ACCREDITAMENTO ANNO SOLARE 2022

#### Tutte le immagini sono inserite a scopo esplicativo

| domanda per il rinnovo/iscrizione *                             | 🛃 carica file                    |   |  |
|-----------------------------------------------------------------|----------------------------------|---|--|
|                                                                 | documentoallegato1.pdf           | ~ |  |
|                                                                 | > file nel formato pdf, jpg, png |   |  |
| dichiarazione sostitutiva                                       | 🛃 carica file                    |   |  |
| certificazione *                                                | documentoallegato2.pdf           | ~ |  |
|                                                                 | > file nel formato pdf, jpg, png |   |  |
| scansione documento dichiarante *                               | 1 carica file                    |   |  |
|                                                                 | documentoallegato3.pdf           | ~ |  |
|                                                                 | > file nel formato pdf, jpg, png |   |  |
| CCIAA*                                                          | 1 carica file                    |   |  |
|                                                                 | > file nel formato pdf, jpg, png |   |  |
| scan libretti autoveicoli/automezzi                             | 1 carica file                    |   |  |
|                                                                 | > file nel formato pdf, jpg, png |   |  |
| la ditta ha un'autorizzazione<br>appuale in corso di validità * | ⊘ N0 ○ SI                        |   |  |

All'utente sarà richiesto se ha già provveduto all'Accreditamento della propria impresa per l'anno solare vigente (2022). Tale indicazione sarà utile agli utenti degli Uffici AMA CC per la definizione della data di scadenza della registrazione

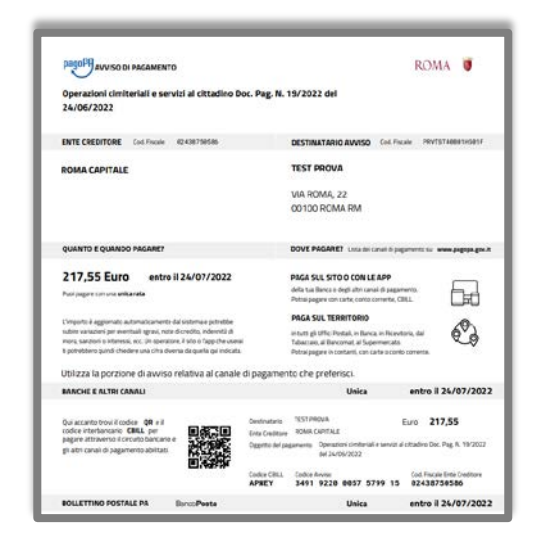

#### Attenzione

Qualora l'Agenzia Funebre/Centro Servizi/Impresa non abbia già provveduto al pagamento dei Diritti di Istruttoria dovuti verrà rilasciata apposita Avvisatura PagoPA.

Il profilo dell'utente di Rappresentante Legale dell'Impresa verrà attivato solamente una volta effettuato il pagamento degli oneri dovuti.

Richiesta di un servizio cimiteriale (5/6)

| Note                                                                                                    |                                              |                                                         |                                                                                                    |
|----------------------------------------------------------------------------------------------------|----------------------------------------------|---------------------------------------------------------|----------------------------------------------------------------------------------------------------|
| note                                                                                                    | Annuila ed esci                              | 1 Una volta<br>consens<br>proce                         | rilasciati gli appos<br><b>si obbligatori</b> , per<br>dere cliccare su<br>«Continua»                            |
| Attenzione<br>Una volta cliccato su «Continua» l'utente visualizzerà<br>questo messaggio di «Attenzione» nel caso in cui i<br>campi obbligatori non signo stati tutti completati d                                                                                            |                                              | → 100<br>→ 100<br>× 0<br>x 0<br>x 11<br>↓               | nel formato pdt, jpg, png<br>, carica file<br>ef formato pdt, jpg, png<br><b>ampo richiesto</b><br>, carica file |
| campi obbligatori non siano stati tatti completati. i<br>campi obbligatori non correttamente validati sono<br>segnalati in rosso con il seguente testo «campo<br>richiesto». Una volta completati integralmente i campi<br>richiesti cliccare su «Continua» per presentare la | Atte<br>Alcuni campi non sono stati c<br>inc | nzione<br>ompilati correttamente o risultano<br>ompleti | nel formato pdf. jpg, png<br>NO SI<br>Ho preso visione dell'informativa privacy<br>vmpo richiesto                |

Richiesta di un servizio cimiteriale (6/6)

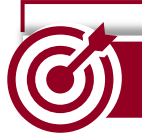

#### **NOTIFICA DI CONVALIDA PRESENTAZIONE RICHIESTA**

Tutte le immagini sono inserite a scopo esplicativo

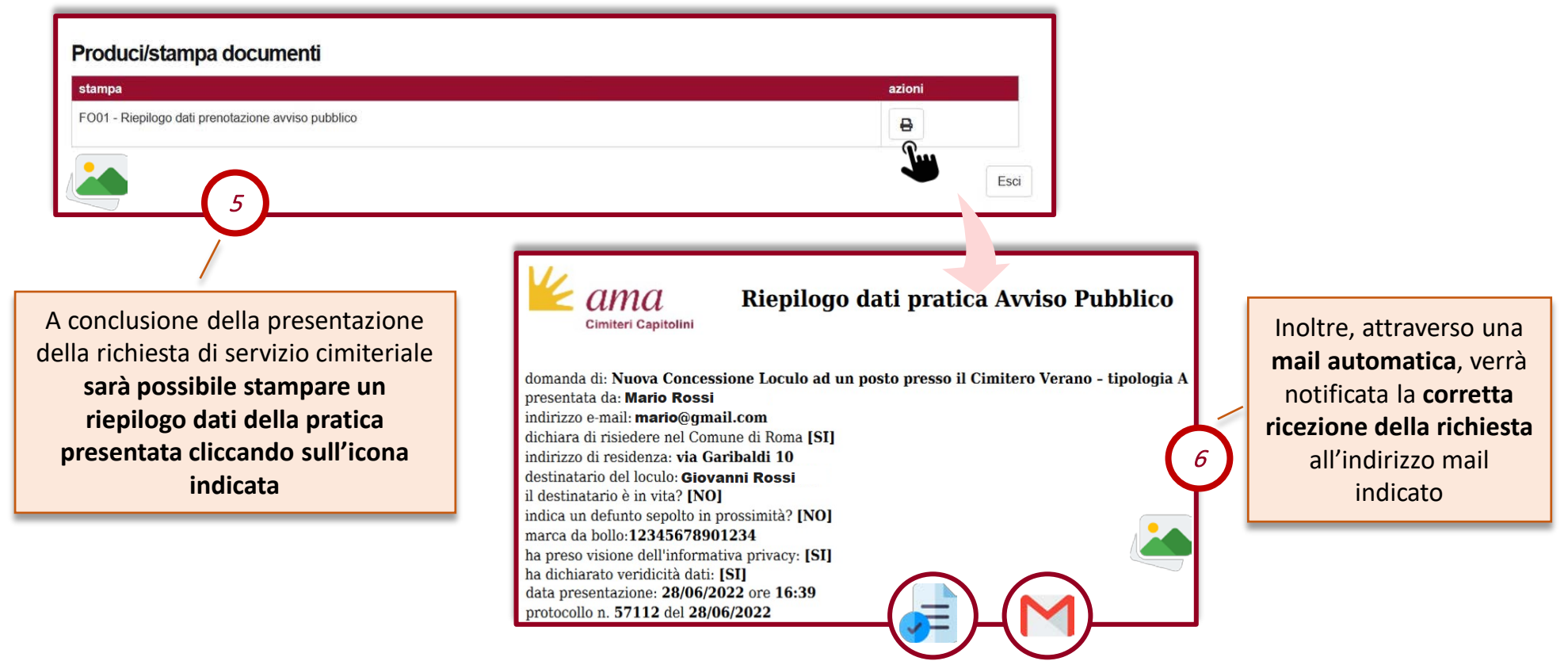

Pratiche presentate e Stato di lavorazione della pratica presentata (1/2)

| Tutte le immagini sono inserite a scopo esplicativo PRATICHE PRESENTATE          accreditamento ditte <ul> <li>selezionare</li> <li>accreditamento ditte</li> <li>increditamento ditte</li> </ul> | 1<br>Per monito<br>presentata si<br>Page», selezio<br>su «Pratiche l<br>pratic                                        | rare l'avanzamento della pratica<br>dovrà tornare sulla propria «Home<br>onare il menù «Richieste» e cliccare<br>Presentate». Selezionare poi il tipo<br>ca «Accreditamento Ditte»                                                                                                    |
|----------------------------------------------------------------------------------------------------|----------------------------------------------------------------------------------------------------|----------------------------------------------------------------------------------------------------|
| Sistema Cimiteriale AMA S.p.A. HOME RICHIESTE   home > richieste > pratiche presentate  PRATICHE PRESENTATE  accreditamento ditte  Visualizza 10  v di 11                                         | PRENOTAZIONE COMPLETATA                                                                                               | ♥ VISUALIZZA                                                                                                    |
| accreditamento ditte                                                                                                    | nzia onoranze funebri<br>2<br>avanzamento della<br>oltre, l'utente potrà<br>gnato alla propria<br>lla transazione del | Alto<br>azione<br>mento<br>fasi collegate n.prot azioni annotazioni stato<br>67265 (E)<br>Nel caso l'Avvisatura PagoPA risulti correttame<br>pagata, l'utente visualizzerà la data di<br>effettuazione del pagamento.<br>La visualizzazione della data della transazior<br>indicherà formalmente l'avvenuto pagament |

ROMA

Pratiche presentate e Stato di lavorazione della pratica presentata (2/2)

|                                                                                        | FUNZIONALITÀ DI RIEPILOGO                                                                                                    |                                                                                                    |
|----------------------------------------------------------------------------------------|----------------------------------------------------------------------------------------------------|----------------------------------------------------------------------------------------------------|
|                                                                                        | Tutte le immagini sono inseri                                                                                                    | te a scopo esplicativo                                                                                                    |
| 🕊 Sistema Cimiteriale AMA S.p.A. 🚸 HOME RICHIESTE •                                    |                                                                                                    |                                                                                                    |
| home > richieste > pratiche presentate                                                 |                                                                                                    |                                                                                                    |
| PRATICHE PRESENTATE                                                                    |                                                                                                    |                                                                                                    |
| accreditamento ditte                                                                   | ✓                                                                                                    | LIZZA 😝 STAMPA 🛓 DOWNLOAD                                                                                                    |
|                                                                                        |                                                                                                    |                                                                                                    |
| accreditamento ditte                                                                   |                                                                                                    |                                                                                                    |
| data/ora richiesta 🗢 defunto 🗢 descrizione                                             | esito<br>♦ transazione fasi collegate n.prot azioni                                                                                                    | annotazioni stato                                                                                                    |
|                                                                                        | pagamento                                                                                                    |                                                                                                    |
| INTERCES<br>INTERCESSIONAL AND AND AND AND AND AND AND AND AND AND                     | Content Capitolini       Riepilogo dati pratica Avviso Pubblico         domanda di: Nuova Concessione Loculo ad un posto presso il Cimitero Verano - tipologia A         presentata da: Mario Rossi         indrizzo e mail: marior@gmail.com         dichiara di risidere nel Comune di Roma [S1]         indrizzo di nesidenza: via Garibaldi O         destinatario del loculo: Giovanni Rossi         il destinatario dei loculo: Giovanni Rossi         il destinatario dei loculo: Giovanni Rossi         il destinatario dei no rotassimită? [NO]         marca da bollo: 12345678901234         ha perso visione dell'Informativa privacy: [S1]         ha dichiarato veridicită dati: [S1]         data presentazione: 20/06/2022 ore 16:39         protocolio n. 57112 dei 20/06/2022 | encontant sour of a think line, by a '1' (2') 2' of 1'<br>a think line and the source of the source of |
| <b>Visualizza</b> : si potranno consultare i<br>npi compilati in fase di presentazione | Stampa: sarà possibile stampare<br>nuovamente il riepilogo dati della                                                                                                    | d: sarà possibile effe<br>bad della documenta                                                                                                    |

Guida per l'inserimento e la gestione dei Delegati all'utilizzo del Portale Online

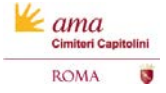

Processo previsto

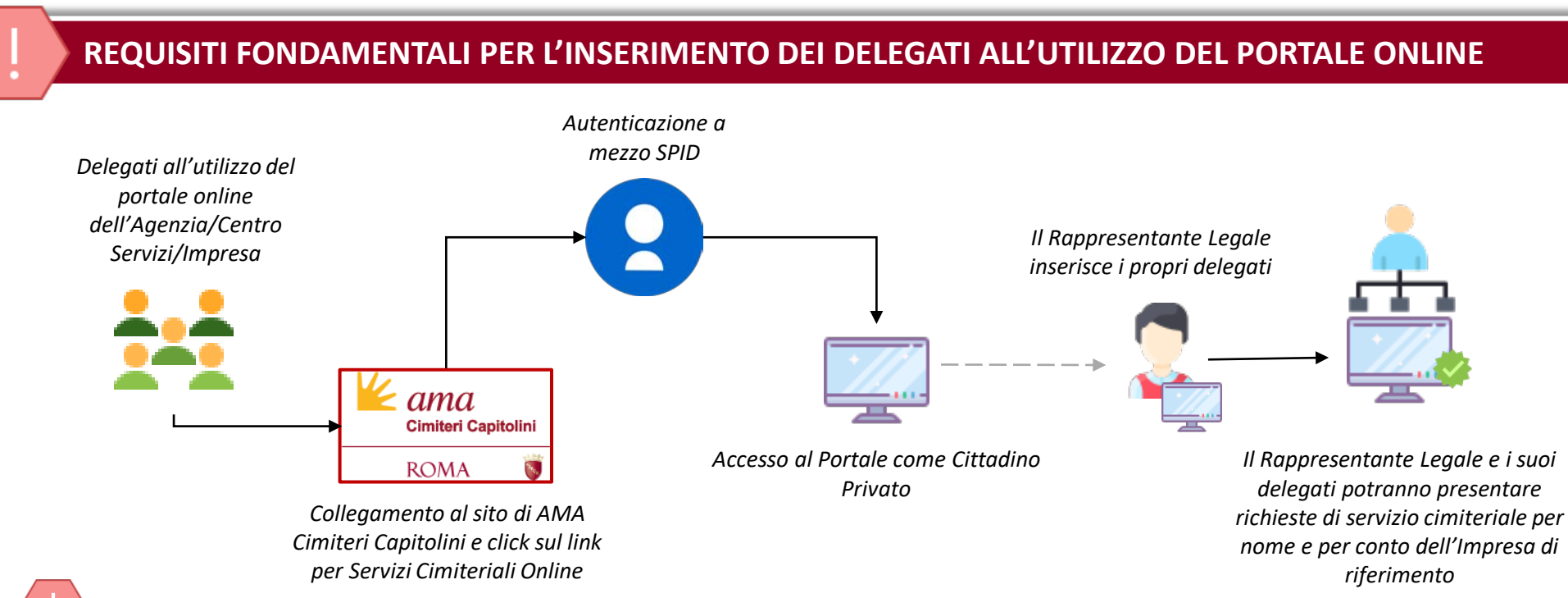

#### Attenzione

ama Cimiteri Car

ROMA

È fondamentale che ogni delegato dell'Agenzia/Centro Servizio/Impresa effettui l'accesso con SPID sul Portale dei Servizi Cimiteriali Online. <u>Tale azione deve essere effettuata prima che il Rappresentante Legale proceda ad indicare i propri</u> <u>delegati sul Portale Online dei Servizi Cimiteriali. Se tale attività non verrà effettuata non sarà possibile far accedere i</u> <u>propri delegati come operatori della propria Agenzia/Centro Servizi/Impresa.</u>

Attraverso questo modulo sarà possibile anche registrare i Centri Servizi che potranno eventualmente agire e presentare richieste per nome e conto dell'Agenzie stessa.

Accesso al portale

| AMA Roma S.p.a.<br>ROMA ©<br>Entra con SPID                                                                                                    | Per entrare all'interno del portale il<br>appresentante legale dovrà cliccare su<br>«Entra con SPID» e procedere<br>all'autenticazione    |
|----------------------------------------------------------------------------------------------------|----------------------------------------------------------------------------------------------------|
| ANNULLA<br>ANNULLA<br>Una volta autenticato a mezzo SPID, il Rappresentante                                                                     | KOME RICHESTE      Scegli il profilo utente      MarioRossi     AgenZia XYZ      Continu                                                  |
| Legale dovrà selezionare il profilo utente corrispondente<br>all'Agenzia Funebre/Centro Servizi/Impresa per cui è<br>stato abilitato            | Tutte le immagini sono inserite a scopo esplicati                                                                                         |
| Attenzione         Tale funzionalità sarà disponibile solo una volta che         Funebre/Centro Servizi/Impresa è andato a buon fin         CC. | e il procedimento di Accreditamento Rappresentante Legale Agenzi<br>ne con notifica dell'avvenuta attivazione del profilo da parte di AM. |
| CC.                                                                                                    | 23                                                                                                    |

Inserimento delegati all'utilizzo del portale online abilitati ad operare

|                                                                                                    | CI FISCALI DEI DELEGATI ALL'UTILIZZ                                                                                                    | O DEL PORTALE ONLINE                                                                                                    |
|----------------------------------------------------------------------------------------------------|----------------------------------------------------------------------------------------------------|----------------------------------------------------------------------------------------------------|
| Tutte le immagini sono inserite a scono i                                                                                                    | penlicativo                                                                                                    |                                                                                                    |
| Dipendenti autorizzati ad op<br>codice fiscale                                                                                                   | erare AAABBB01A01A000A + aggiungi                                                                                                    | Sotto la sezione «Dipendenti<br>autorizzati ad operare»<br>andranno inseriti i Codici<br>Fiscali dei delegati che<br>potranno avere accesso sui<br>Servizi Online Cimiteriali e<br>potranno agire per nome e<br>per conto dell'Agenzia/Centro<br>Servizio/Impresa |
| Per aggiungere un<br>Codice Fiscale cliccare<br>su «aggiungi». Per<br>eliminare un Codice<br>Fiscale cliccare<br>sull'icona indicata in<br>rosso | codice fiscale<br>codice fiscale<br>codice fiscale |                                                                                                    |

#### Attenzione

Sarà necessario che i delegati si autentichino a mezzo SPID preventivamente sul Portale Online dei Servizi Cimiteriali affinché possano essere correttamente inseriti in questa fase.

Inserimento Centri Servizi abilitati ad operare

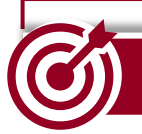

ama

ROMA

#### INSERIMENTO CODICI FISCALI CENTRI SERVIZI

Tutte le immagini sono inserite a scopo esplicativo

| Centri servizi delegati ad operare                                                                                                    | Sotto la sezione «Centri Servizi<br>delegati ad operare» è                                                                                                    |
|----------------------------------------------------------------------------------------------------|----------------------------------------------------------------------------------------------------|
| codice fiscale     00800900400     + aggiungi     1     1     Centri servizi delegati ad operare     codice fiscale     codice fiscale     00800900400     codice fiscale     1     2 | possibile indicare eventuali<br>Centri Servizi che potranno<br>presentare pratiche per nome<br>e conto dell'Agenzie Funebre.<br>Se non verranno indicati i<br>codici fiscali/partita Iva dei<br>Centri Servizi in questa fase,<br>questi ultimi non potranno<br>segnalare sul Portale dei<br>Servizi Cimiteriali per quali<br>Agenzie stanno presentando<br>la richiesta |
| Per aggiungere un Codice Fiscale cliccare su «aggiungi». Per<br>eliminare un Codice Fiscale cliccare sull'icona indicata in rosso<br>Attenzione                                       |                                                                                                    |

Per i Centri Servizi tale funzionalità non sarà resa visibile. Durante il processo di presentazione della richiesta di servizi cimiteriali potranno indicare per quali agenzie stanno operando.

Pratiche presentate e Stato di lavorazione della pratica presentata

| MONITORAGGIOS                                                                                                    | TATO DI LAVORAZIONE                                                                                                    |
|----------------------------------------------------------------------------------------------------|----------------------------------------------------------------------------------------------------|
| PRATICHE PRESENTATE                                                                                                    | Per monitorare l'avanzamento della pratica<br>presentata tornare sulla propria «Home Page»,<br>selezionare il menù «Richieste» e cliccare su<br>«Pratiche Presentate». Selezionare il tipo pratica<br>«Accreditamento Ditte» |
| Sistema Cimiteriale AMA S.p.A. * HOME RICHIESTE DELEGATI  home > richieste > pratiche presentate  PRATICHE PRESENTATE  accreditamento ditte  Pagina 1                                                                                           | IN 1                                                                                                    |
| accreditamento ditte data/ora richiesta  defunto  descrizione 28/07/2022 12:13 registrazione dei dipendenti agenzia di onoranze funebri e/o di eventuali centri servizi de                                                                      | esito<br>transazione fasi collegate n.prot azioni annotazioni stato<br>pagamento 67266 (E) Ricevuta                                                                                                    |
| Attenzione<br>Sarà possibile controllare lo stato di avanzamento<br>pratica monitorando la colonna «stato». Inoltre, l'utente<br>verificare il numero di protocollo assegnato alla p<br>richiesta e controllare eventuale esito della transazio | della<br>potrà<br>ropria<br>ne del                                                                                                    |

Elenco Delegati all'utilizzo del portale online

#### GESTIONE DEI DELEGATI ALL'UTILIZZO DEL PORTALE ONLINE

Tutte le immagini sono inserite a scopo esplicativo

| K Sistema Cimiteriale AMA S.p.A. # HOME RICHIESTE- PAGAMENTI- DELEGATI- |       |              |                                                         |
|-------------------------------------------------------------------------|-------|--------------|---------------------------------------------------------|
| ELENCO DELEGATI                                                         |       |              |                                                         |
| attivo cognome                                                          | nome  | CF/username  |                                                         |
| Rossi                                                                   | Mario | MMRBM4758392 | · · · ·                                                 |
| ✓ Bianchi                                                               | Mario | BBRBM4758392 | All'interne della sezione                               |
| 2                                                                       |       |              | «Delegati» il<br>Rappresentante Legale<br>potrà gestire |
| Selezionando il profilo del delegato di                                 |       |              | dei propri delegati                                     |
| disattivarlo cliccando sul pulsante<br>«Attiva/Disattiva»               |       | J            |                                                         |

#### Attenzione

ama Cimiteri Capite

ROMA

In caso di cessazione del rapporto professionale o di incarico fra le parti, è responsabilità del Rappresentante Legale disattivare il delegato dal proprio «Elenco Delegati». L'icona segnalata in rosso indicherà se il profilo di riferimento è correttamente attivo. Il profilo risulterà al contrario disattivato in mancanza dell'icona di riferimento

Guida per la presentazione di Richiesta Servizio Cimiteriale Online

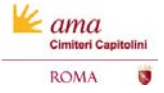

Accesso al portale e HomePage

| AUTENTICAZIONE CON SPID                                                                                                    | E ACCESSO ALLA HOME PAGE                                                                                                    |
|----------------------------------------------------------------------------------------------------|----------------------------------------------------------------------------------------------------|
| Tutte le immagini sono inserite a scopo esplicativo                                                                                                    |                                                                                                    |
| AMA Roma S.p.a.                                                                                                    | Una volta effettuata l'autenticazione, è<br>possible accedere alla propria Area<br>Personale in cui si potranno visionare gli<br>avvisi disponibili e le istruzioni per la<br>presentazione delle richieste                                                                                                    |
| 1<br>ANNULLA AVANTI                                                                                                    | Area frontoffice Avviso pubblico per la concessione di loculi, aree e lotti residui da asta 2014 siti pre Avsiso pubblico per la concessione di loculi, aree e lotti residui da asta 2014 siti pre Avsiso pubblico per la vendita di concessione di loculi, aree e lotti residui da asta 2014 siti pre Avsiso pubblico per la vendita di concessione di loculi. Bi software finanza dall'asta Date di evoie e di scadenza per la presentazione delle domande: dalle ore 08.30 del giorno 11 lugio 2022 alle ore 13.00 del giorno 9 settembre 2022. |
| Per entrare all'interno del portale cliccare su                                                                                                    | Istruzioni per la presentazione delle domande per l'avviso pubblico                                                                                                    |
| «Entra con SPID» e procedere all'autenticazione                                                                                                    | Per presentare una domanda selezionare da menu RICHESTE/avviso pubblico concessioni loculi aree lotti                                                                                                    |
| <ul> <li>Funzionalità accessibili da home page</li> <li>Home: visualizzazione delle informazioni e degli avvisi pubblicati da AMA CC</li> <li>Richieste: menù a tendina da cui sarà possibile selezionare la tipologia di servizio cimiteriale desiderata. Sempre da</li> </ul> | AMA 5 g.a Servis F Aberial - PNA 05445891004<br>Privacy Policy Bable Policy                                                                                                    |

questa sezione sarà possibile accedere all'elenco delle richieste presentate e monitorare l'avanzamento dello stato della loro lavorazione

ama Cimiteri Capitolin

ROMA

Richiesta di un servizio cimiteriale (1/3)

ama Cimiteri Cap

ROMA

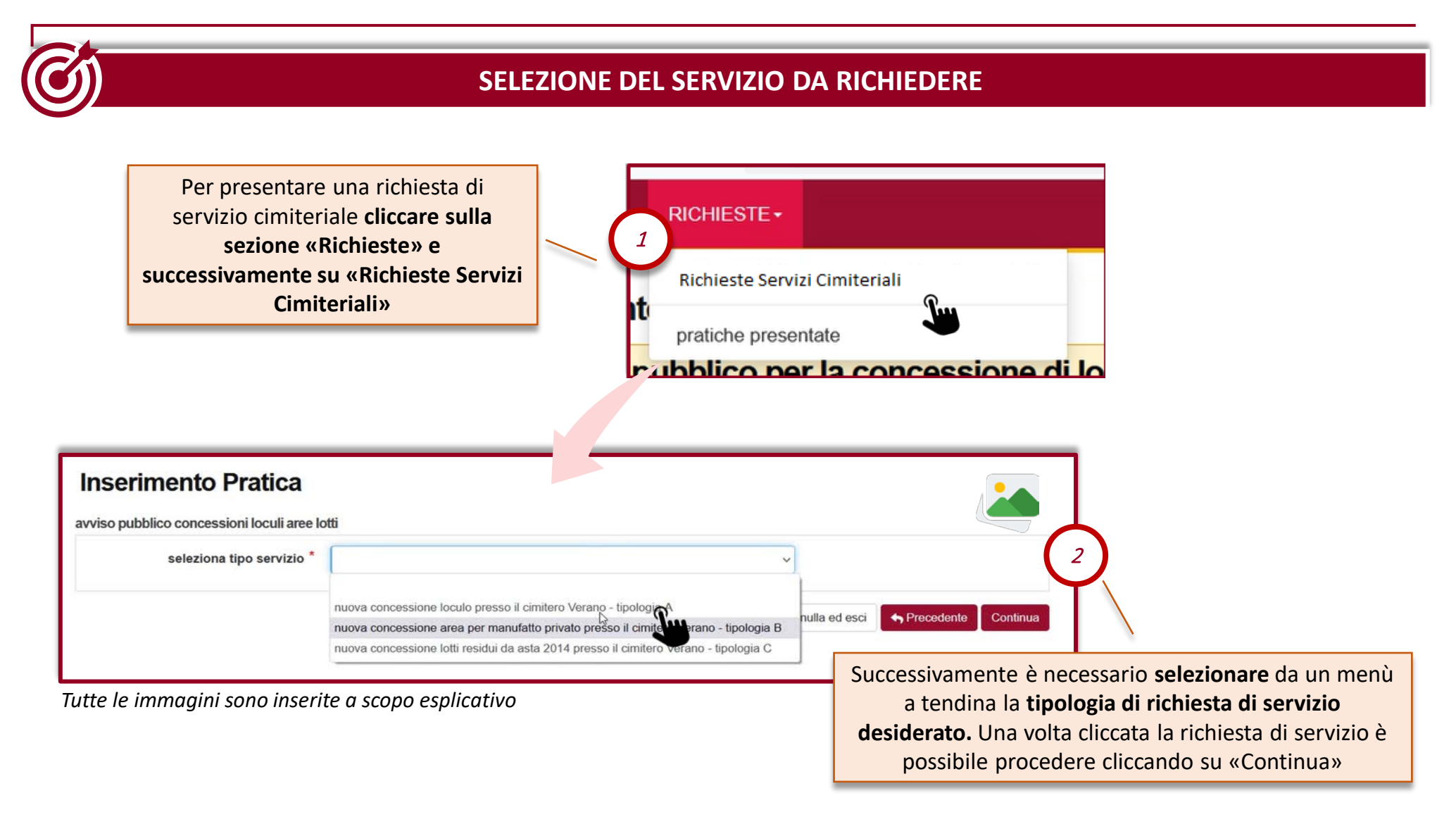

30

Richiesta di un servizio cimiteriale (2/3)

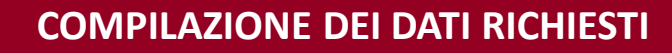

#### Tutte le immagini sono inserite a scopo esplicativo

| Servizio                                                                                                   |                                                                                                    |                          |  |  |  |  |
|----------------------------------------------------------------------------------------------------|----------------------------------------------------------------------------------------------------|--------------------------|--|--|--|--|
| servizio                                                                                                   | nuova concessione loculo presso il cimitero Verano -                                                                                         | tipologia A              |  |  |  |  |
| Dati richiedente                                                                                           |                                                                                                    |                          |  |  |  |  |
| pratica presentata da                                                                                      | Mario Rossi                                                                                                    |                          |  |  |  |  |
| indirizzo e-mail                                                                                           | rossi@gmail.com                                                                                                    |                          |  |  |  |  |
| dichiaro di risiedere nel Comune di<br>Roma                                                                | 🔿 no 🕑 si                                                                                                    |                          |  |  |  |  |
| indirizzo di residenza *                                                                                   | VIA ROMA                                                                                                    | 23                       |  |  |  |  |
| Destinatario del loculo                                                                                    |                                                                                                    |                          |  |  |  |  |
| cognome*                                                                                                   | Rossi                                                                                                    |                          |  |  |  |  |
| nome*                                                                                                    | Giovanni                                                                                                    |                          |  |  |  |  |
|                                                                                                    |                                                                                                    |                          |  |  |  |  |
| Genterill                                                                                                  |                                                                                                    |                          |  |  |  |  |
| er proseguire con                                                                                          | la <b>richiesta del servizi</b>                                                                                                    | 0                        |  |  |  |  |
| er proseguire con<br>teriale desiderato                                                                    | la <b>richiesta del servizi</b><br>è necessario inserire                                                                                     | <mark>o</mark><br>i dati |  |  |  |  |
| er proseguire con<br>teriale desiderato<br>richiesti sulla sche                                            | la <b>richiesta del servizi</b><br>è necessario inserire<br>rmata di <b>«Inserimento</b>                                                     | <b>o</b><br>i dati       |  |  |  |  |
| ver proseguire con<br>teriale desiderato<br>richiesti sulla sche<br>Pratica». Per con                      | la <b>richiesta del servizi</b><br>è necessario inserire<br>rmata di « <b>Inserimento</b><br>icludere e presentare                           | o<br>i dati              |  |  |  |  |
| Per proseguire con<br>teriale desiderato<br>richiesti sulla sche<br>Pratica». Per con<br>definitivamente l | la <b>richiesta del servizi</b><br>è necessario inserire<br>rmata di « <b>Inserimento</b><br>cludere e presentare<br>a richiesta cliccare su | o<br>i dati              |  |  |  |  |

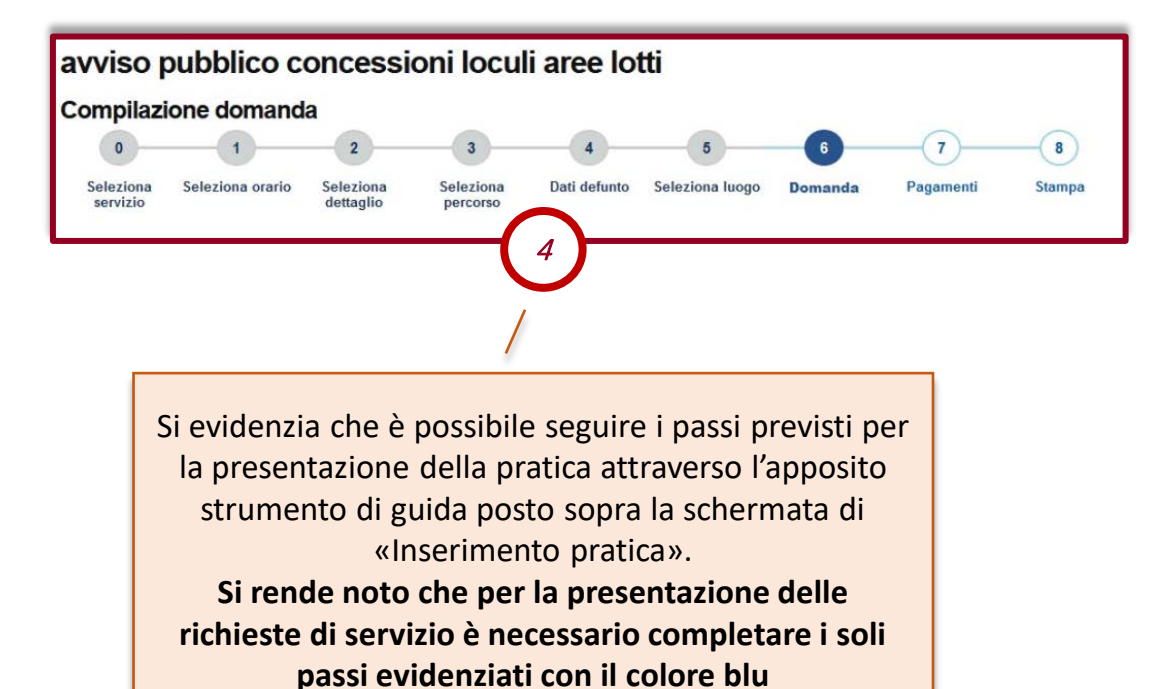

Cimiteri Capite

Richiesta di un servizio cimiteriale (3/3)

ama Cimiteri Cap

ROMA

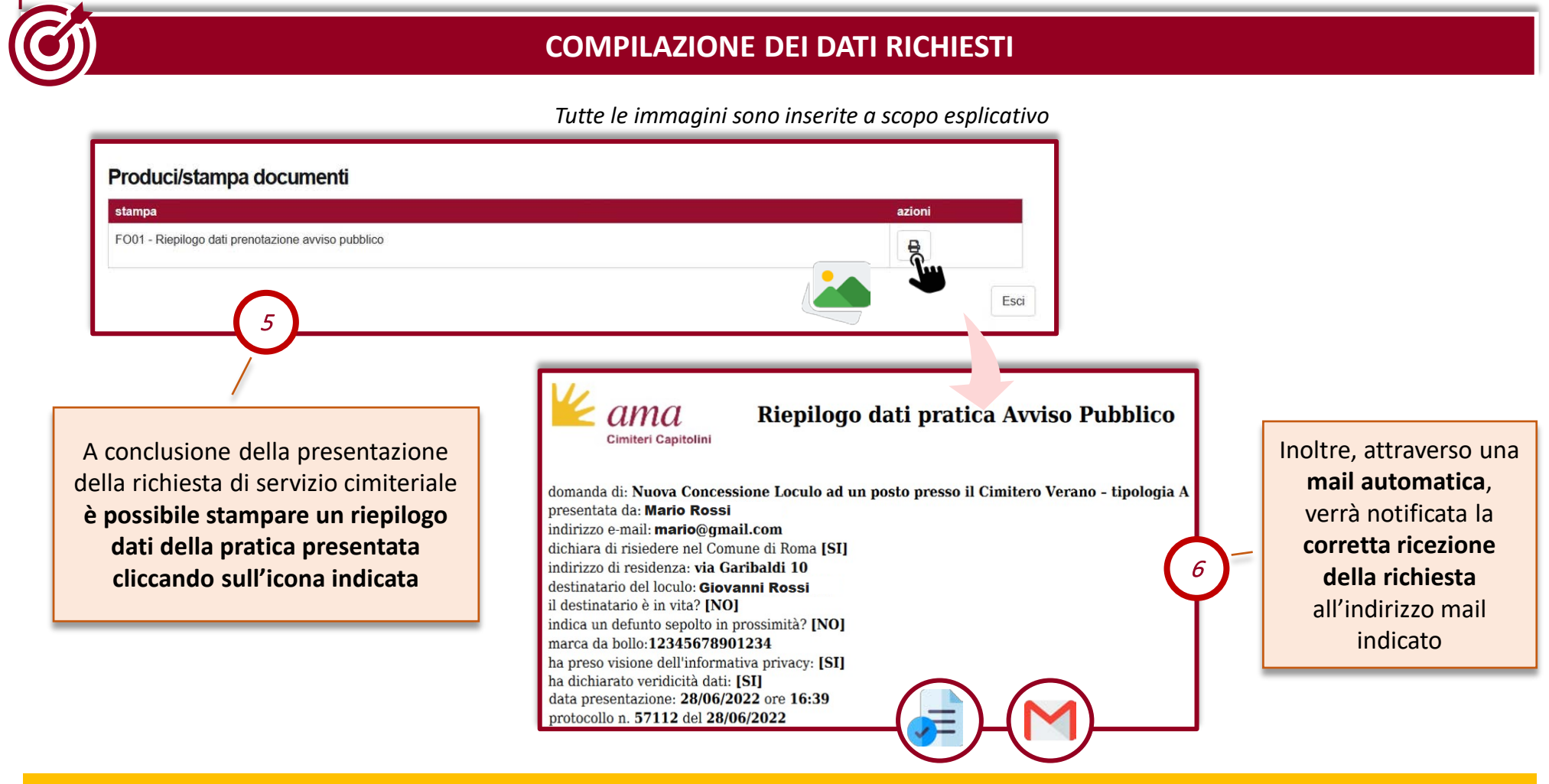

Si consiglia di conservare la ricevuta di avvenuta ricezione della richiesta. Tale ricevuta riporterà i dati di riepilogo della richiesta di servizio cimiteriale inoltrata utili al reperimento dei dati indicati.

Monitoraggio stato pratica

#### MONITORAGGIO STATO DI LAVORAZIONE PRATICHE PRESENTATE

Tutte le immagini sono inserite a scopo esplicativo

| LE   | NCO PRATIC              | HE                      |                                                                 |           |                                   |                   |                |                                           |                   |                               |
|------|-------------------------|-------------------------|-----------------------------------------------------------------|-----------|-----------------------------------|-------------------|----------------|-------------------------------------------|-------------------|-------------------------------|
| cond | cessioni e operazioni c | oliegate oper           | azioni cimiteriali partenze e passaporti m. edilizi             | a privata | rich. Inform                      | nazioni, segnala  | zioni, reclami | i rettifiche, integrazioni, solieciti acc | reditamento ditte | provvisorie                   |
|      |                         |                         |                                                                 |           |                                   |                   |                |                                           | Visualizza 10     | v di 19   Pagina 1 di 2   1   |
|      | data/ora ≑<br>richiesta | defunto                 | descrizione                                                     | ¢         | esito<br>transazione<br>pagamento | fasi<br>collegate | n.prot         | Download Documenti                        | annotazioni       | stato                         |
|      | 24/02/2022 12:54        | († 14/02/2022<br>00:00) | arrivo per tumulazione in loculo/ossario/tomba GIA'<br>CONCESSA |           |                                   |                   | 159 (E)        |                                           |                   | Accolta                       |
|      | 17/02/2022 14:36        | († 14/02/2022<br>00:00) | arrivo per tumulazione in loculo/ossario/tomba GIA'<br>CONCESSA |           |                                   |                   | 136 (E)        |                                           |                   | Da Istruire                   |
|      | 16/02/2022 13:20        | († 14/02/2022<br>00:00) | arrivo per cremazione                                           |           |                                   |                   | 133 (E)        |                                           |                   | Inviata per Autorizzazione RC |
| 3    | 16/02/2022 11:02        | († 14/02/2022<br>00:00) | affido ceneri (da Roma)                                         |           |                                   |                   | 124 (E)        |                                           |                   | Rigettata                     |
|      | 16/02/2022 10:57        | († 14/02/2022           | autorizzazione cremazione altri impianti                        |           | 110                               |                   | 123 (E)        |                                           |                   | Sospesa                       |

Accedendo alla sezione delle pratiche presentate l'utente potrà visualizzare tutte le pratiche presentate L'utente potrà monitorare l'avanzamento della lavorazione delle pratiche presentate verificandone lo stato assegnato dagli operatori di AMA CC. In questo modo, l'utente potrà visualizzare l'avanzamento di ogni pratica e verificarne l'esito

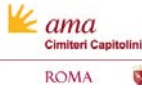

Cimiteri Capito

ROMA

Pratiche presentate e Stato di lavorazione della pratica presentata

|                                                                                                    | FUNZIONALITÀ DI RIEPILOGO                                                                                                    |                                        |
|----------------------------------------------------------------------------------------------------|----------------------------------------------------------------------------------------------------|----------------------------------------|
|                                                                                                    | Tutte le immag                                                                                                    | jini sono inserite a scopo esplicativo |
| 堡 Sistema Cimiteriale AMA S.p.A. 🖷 HOME RICHIESTE -                                                                                                    |                                                                                                    |                                        |
| home > richieste > pratiche presentate                                                                                                    |                                                                                                    |                                        |
| PRATICHE PRESENTATE                                                                                                    |                                                                                                    |                                        |
| accreditamento ditte v                                                                                                    |                                                                                                    | ⊘ VISUALIZZA 🛛 🖨 STAMPA 🔹 DOWNLOAD     |
| Visualizza 10 v di 11                                                                                                    | Pagina 1 di 2                                                                                                    | 1 2 >                                  |
|                                                                                                    |                                                                                                    |                                        |
| accreditamento ditte                                                                                                    |                                                                                                    |                                        |
| data/ora richiesta 🕈 defunto 🗢 descrizione                                                                                                    | esito<br>♦ transzione fasi collegate                                                                                                    | n.prot azioni annotazioni stato        |
| 28/07/2022 11:48 accreditamento legale rap                                                                                                    | presentante agenzia onoranze funebri                                                                                                    | 67265 (E) Ricevuta                     |
| Minimum         Minimum          Miniteeeeeeeeeeeeeeeeeeeeee | domanda di: Nuova Concessione Loculo ad un posto presso il Cimitero Verano - tipologia A<br>presentata da: Mario Rossi<br>indirizzo e mali: matrio@gmail.com<br>dichiara di risidera en el Comune di Roma [SI]<br>indirizzo di residenza: via Garibaldi 10<br>destinatario de locule Giovanni Rossi<br>il destinatario de locule Giovanni Rossi<br>il des | <text></text>                          |
| Visualizza: si potranno consultare i                                                                                                    | Stampa: sarà possibile effettuare il                                                                                                    | Download: sarà possibile effet         |
| impi compilati in fase di presentazione                                                                                                    | download della documentazione                                                                                                    | download della documentaz              |
|                                                                                                    | prodotta duranto la faco di olaboraziono                                                                                                    | prodotta durante la fase di elab       |
| della pratica. Non sarà possibile                                                                                                    | producta durante la lase di elaborazione                                                                                                    | prodotta durante la lase di clase      |